5.5 売買履歴照会画面 5.5.1 売買履歴照会画面(オプションメニュー)

売買履歴を表示する画面です。条件を設定することで見たい履歴を絞り込むことが出来ます。最大で400件を表示できます。

# ■売買履歴照会画面(明細)

| くメニュ      | -      | 売買履歴     | 琵        | Ç      | ۵    |
|-----------|--------|----------|----------|--------|------|
| 2020/08/0 | 2 18:4 | 7:47 68件 |          |        |      |
| 大阪金       |        |          | 21/04    | 売      | 仕切   |
| 約定日時      |        |          | 20/07/20 | ) 19:5 | 4:11 |
| 約定枚数      |        |          |          |        | 1    |
| 約定値段      |        |          |          | 6      | ,300 |
| 相手建玉      | 日時     |          | 20/06/23 | 3 17:5 | 6:49 |
| 相手建玉      | 値段     |          |          | 5      | 600  |
| 売買差金      |        |          |          |        | ,000 |
| 手数料       |        |          |          | 5      | .060 |
| 差引損益      |        |          |          | 694    | .940 |
| 大阪金       |        | 2        | 21/06    | 売      | 新規   |
| 約定日時      |        |          | 20/07/17 | 12:13  | :02  |
| 約定枚数      |        |          |          |        | 1    |
| 約定値段      |        |          |          | 5      | 349  |
| 大阪金       |        | 2        | 21/06    | 買      | 新規   |
| 約定日時      |        | :        | 20/07/17 | 08:4   | 6:34 |
| 約定枚数      |        |          |          |        | 59   |
| 約定値段      |        |          |          | 5      | .000 |
| 大阪金       |        | 2        | 21/06    | 買      | 新規   |
| 約定日時      |        | :        | 20/07/17 | 08:4   | 5:01 |
| 約定枚数      |        |          |          |        | 50   |
|           |        | ⇒        |          |        |      |
| 相場        | 情報     | 発注       | 照会       |        | その他  |

### ■売買履歴照会画面(月間集計)

| キャリア 🗢        | 4:52 PM    | -                |  |
|---------------|------------|------------------|--|
| くメニュー         | 売買履歴(月計)   | C O              |  |
| 2014/06/23 16 | 6:52:10 5件 | <b>1</b>         |  |
| 月計            | 12/02/13   |                  |  |
| 約定枚数          |            | 30               |  |
| 売買差金          |            | 90,000           |  |
| 手数料           |            | 14,160           |  |
| 差引損益          |            | 75,840           |  |
| 月計            | 12/02/1    | 16               |  |
| 約定枚数          |            | 10               |  |
| 売買差金          |            | 164,000          |  |
| 手数料           |            | 4,720            |  |
| 差引損益          |            | 159,280          |  |
| 月計            | 12/02/2    | 21               |  |
| 約定枚数          |            |                  |  |
| 売買差金          |            | 1,000            |  |
| 手数料           |            | 189              |  |
| 差引損益          |            |                  |  |
| 月計            | 12/02/2    | 29               |  |
| 約定枚数          |            |                  |  |
| 売買差金          |            | 6,500            |  |
| 手数料           |            | 189              |  |
| 差引損益          |            | 6,311            |  |
|               |            |                  |  |
| 相場 情報         | 服 発注 🔢     | <del>会</del> その他 |  |

### ■売買履歴照会画面(年間集計)

| キャリア 🗢        | 4:51 PM     | -         |
|---------------|-------------|-----------|
| くメニュー         | 売買履歴(年計)    | C Q       |
| 2014/06/23 16 | 6:51:45 13件 | <b>1</b>  |
| 年計            | 12/01       | I         |
| 約定枚数          |             |           |
| 売買差金          |             | 8,000     |
| 手数料           |             | 1,888     |
| 差引損益          |             | 6,112     |
| 年計            | 12/02       | 2         |
| 約定枚数          |             | 42        |
| 売買差金          |             | 261,500   |
| 手数料           |             | 19,258    |
| 差引損益          |             | 242,242   |
| 年計            | 12/03       | 3         |
| 約定枚数          |             | 23        |
| 売買差金          |             | 2,116,000 |
| 手数料           |             | 17,936    |
| 差引損益          |             | 2,098,064 |
| 年計            | 12/04       | 1         |
| 約定枚数          |             | 70        |
| 売買差金          |             | 896,500   |
| 手数料           |             | 46,162    |
| 差引損益          |             | 850,338   |
|               |             |           |
| 1018 181      |             | 2.04      |
| 伯易 情報         | 12 96注 12   | ★ その他     |

## ■売買履歴照会画面(オプションメニュー)

|                 | タップ                                                |
|-----------------|----------------------------------------------------|
| くメニュー           | 売買履歴 🔿 💭                                           |
| 2020/08/02 18:4 | 7:47 68件                                           |
| 大阪金             | 21/04 売 仕切                                         |
| 約定日時            | 20/07/20 19:54:11                                  |
| 約定枚数            | 1                                                  |
| 約定値段            | 両面ナトにもて 部 字ギクン ちクップ すて                             |
| 相手建玉日時          | 20/06<br>と、売買履歴照会画面に表示される履歴<br>を様々な条件で絞り込むことができます。 |

| く 売買履歴 売買履歴設定 |                            |  |  |  |
|---------------|----------------------------|--|--|--|
|               |                            |  |  |  |
| 集計            | 明細 >                       |  |  |  |
| 期間(FROM)      | 14/06/24 >                 |  |  |  |
| 期間(TO)        | 指定無し >                     |  |  |  |
| 月設定(月計)       |                            |  |  |  |
| 年設定(年計)       |                            |  |  |  |
| 商品            | すべて >                      |  |  |  |
| 決済区分          | 指定無し >                     |  |  |  |
|               | the second state interview |  |  |  |

#### 条件設定

集計・期間(FROM)・期間(TO)・月設定(月計)・ 年設定(年計)・商品・決済区分・表示順を設定し、 売買履歴照会画面に表示させることが出来ます。 集計で月間集計または年間集計を選択した場合、 いくつかの条件が選択できなくなります。